|                | A L HO<br>IVE  | w to Certify a Document<br>TI v 10.2 |
|----------------|----------------|--------------------------------------|
| APPLICABLE TO: | Administrators | • eTMF                               |
|                | Editors        | ○ Study Start-Up                     |
|                | O Readers      | O myTl                               |

1. Navigate to the Documents module within the eTMF, and select **Submission** from the drop down arrow in the Index Pane.

| View by Index      | 0 - 0 of 0 (0 selected) |                   | 😂 🔻 Filters 🔲 Selec |
|--------------------|-------------------------|-------------------|---------------------|
| View Documents By  |                         |                   | <b>x</b> .          |
| ETMF               | MYLIST                  | DOCUMENTS         | OTHER               |
| Index              | Submission              | eTMF Completeness | Posted Date         |
| Document Type      | Reviews                 | Working Documents | Processed Documents |
| Site               | Audit Findings          |                   |                     |
| Country            | E-Signature             |                   | 3                   |
| Tag                |                         |                   |                     |
| Query By Sender    |                         |                   |                     |
| Query By Recipient |                         |                   |                     |

2. Select the document in which you wish to certify by checking the box on the left of the document type icon.

|             | Index   | Generated Name      | Submitted N | Sub   |
|-------------|---------|---------------------|-------------|-------|
| 🗋 🖪 ★ 🗠 🥭 🌣 | Staging | The House Elf_FDA15 | FDA 1572_m  | 17 Se |

3. Right click on the gear wheel icon to open the document menu and choose **Certify Document.** 

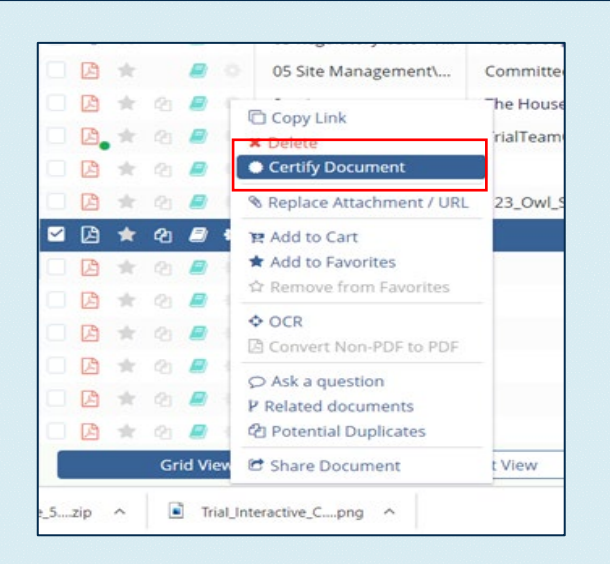

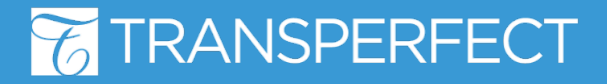

## T R I A L INTERACTIVE

## How to Certify a Document TI v 10.2

### 4. Be sure to verify all of the items listed then click **Finish.**

#### Certify Document

#### PLEASE CONFIRM THAT YOU'VE VERIFIED ALL OF THE ITEMS

- I confirm the image(s) are an exact copy of the original document
- Prior to scanning I removed all wallets/staples/binding/paperclips
- All pages were scanned and are present in the correct sequence and orientation
- No headers, footers, or corners of the pages and document are cut off
- Nothing in blocking document content, such as bent corners
- The scanned pages are clear and the content, signature(s) and all text is legible
- The scanned copies reflect all and any attributes of the paper document that are in color which
  are critical to the interpretation of the content in the document
- No content from the original document was removed such as the fax header information

Cancel

| lease Provide Your Credentials |            |    | × |
|--------------------------------|------------|----|---|
| ertified co                    | opy reason |    |   |
| ontents V                      | erified    |    |   |
| sername                        | *          |    |   |
|                                |            |    |   |
| assword*                       |            |    |   |
|                                |            |    |   |
|                                |            |    |   |
|                                | Cancel     | OK |   |

Ρ

C

С

U

Ρ

5. To complete the certification, enter your login credentials (username and password) then click **OK.** 

# Certified documents are indicated in the Grid by the green circle next to the file-type icon.

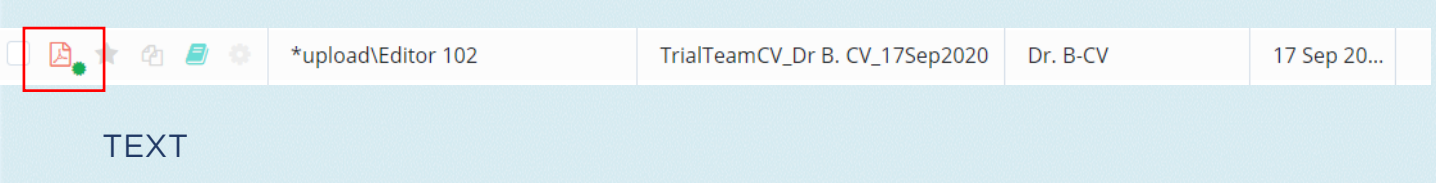

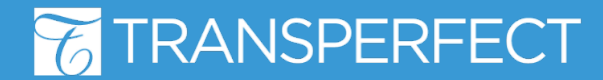

TI v10.2 May 2021 Page 2 of 2